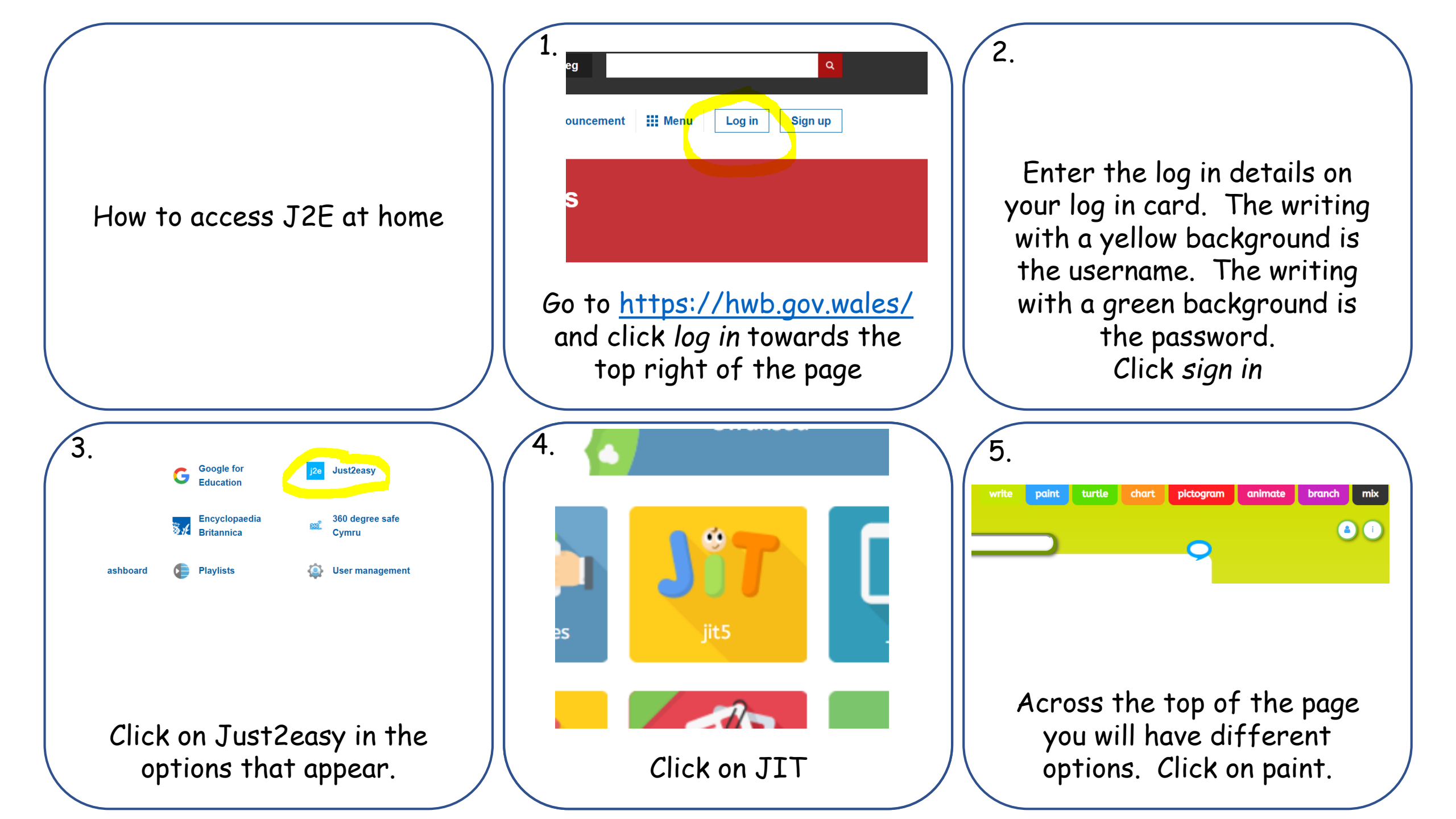

| 6.          You can choose one of the picture backgrounds or a plain background by clicking on the one you want | 7.         Image: Constraint of the screen you have your drawing tools                        | 8.<br>You can also put in clip art. Click<br>on the word animals to choose a<br>different set of pictures or use<br>the left and right arrows to look<br>through the animal pictures                                                   |
|----------------------------------------------------------------------------------------------------|-----------------------------------------------------------------------------------------------|----------------------------------------------------------------------------------------------------|
| 9.<br>Save your work by clicking on the floppy disk at the top left of the page                                 | 10.<br>To see your work, close that<br>tab to go back to the main<br>menu then click my files | 11. If I see work you've done, I will leave you a message. You will know I've done this as you'll see a speech bubble. Click on the speech bubble. Click on the speech bubble to see the message. You can also send me a message back. |